## **INFORMACIJA PACIENTAMS**

Pacientai vizitui pas gydytoją gali registruotis internetu, svetainėje www.sergu.lt.

## Kaip registruotis internetu?

1. Į interneto naršyklę įvedame adresą www.sergu.lt ir spaudžiame "Registracija pas gydytoją" (tinklalapio dešinėje). Atsidariusiame naujame lange spustelime "Registracija" ir Lietuvos žemėlapyje pasirenkame apskritį bei pageidaujamą gydymo įstaigą, pavyzdžiui, Santariškių klinikas.

2. Pasirinkus gydymo įstaigą, atsiveria naujas naršyklės langas. Jame pasirenkame paieškos tipą: galima ieškoti pagal gydytojo specializaciją arba pagal specialisto pavardę. Tarkime, kad savo gydytojo neturime, tad spustelime nuorodą "Paieška pagal specialybę".

3. Pasirinkus šį paieškos tipą atsiveria langas, kuriame išvardytos gydytojų specializacijos. Tarkime, reikia apsilankyti pas dermatologą, tad spustelime šią eilutę ir ekrane atsiveria sąrašas su visais Santariškių klinikose dirbančiais šios srities specialistais. Prie pavardžių pateikiama papildomos informacijos, pavyzdžiui, kabineto numeris ar gydytojo užimtumas. Spustelėjus ant pavardės, naujame lange parodoma specialisto nuotrauka, jo darbo laikas.

4. Išsirinkę pageidaujamą gydytoją šalia jo pavardės uždedame varnelę ir spaudžiame "Pasirinktų specialistų apsilankymo laikai". Bus parodyta, kada šis gydytojas laisvas.

5. Pasirinkus tinkamą vizito laiką, atsidaro naujas langas, kuriame reikia registruotis. Įvedame mobiliojo telefono numerį ir slaptažodį. Jei registruojamės pirmą kartą, reikia išsiųsti sms žinutę numeriu 1679 į ją įrašius raides "ipr" ir pageidaujamą slaptažodį. Po kelių akimirkų telefone gausime pranešimą, kad sistema mus užregistravo. Tuomet į tam tikrus laukelius interneto naršyklės lange įrašome telefono numerį, slaptažodį ir prisijungiame prie sistemos.

6. Kadangi jungiamės pirmą kartą, sistema prašo nurodyti daugiau asmens duomenų: vardą, pavardę, e. pašto adresą, asmens kodą ir kitus. Vėliau jungiantis sistema automatiškai prisimins ir registruotis telefonu ar vesti šių duomenų iš naujo nebereikės. Įrašę trūkstamus duomenis, spustelime "Įvesti".

7. Galų gale atsiveria langas, kuriame reikia patvirtinti vizitą pas pasirinktą gydytoją. Jei norime, laukeliuose galime nurodyti ligos simptomus. Viską užpildę spaudžiame "Registruotis".

Verta prisiminti, kad registracijai patvirtinti skiriama minutė. Nespėjus to padaryti, registracija anuliuojama ir gydytoją gali tekti rinktis iš naujo.